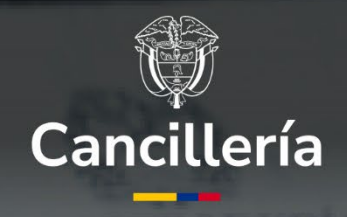

REGISTRADURIA

DE NACIMIENTO

| a de registro<br>(. Notaria [<br>nta - Huntelp<br>[RADUR] | - Clase de oficina<br>Número D Com<br>no - Corregimiento e/o inspección<br>IA DE TABIO - CO | utarto[] Com<br>den Pottetin<br>DLOMBIA | - CUND   | hospección de Palas | - TABIO     |
|-----------------------------------------------------------|---------------------------------------------------------------------------------------------|-----------------------------------------|----------|---------------------|-------------|
| ito<br>                                                   | Primer Apenido                                                                              |                                         | bre(s)   | 5egun               | to Apellido |
|                                                           | Facha de nacimiento<br>Mos R Q Y<br>Lugar de nacimiento (                                   | Dia 2<br>Pais - Departame<br>30GOTA D   | Humicipi | texo (en latras)    | Grupo s     |

NACIDO VIVO

Trámite automático de Apostilla o Legalización de Registros civiles **expedidos por los consulados** 

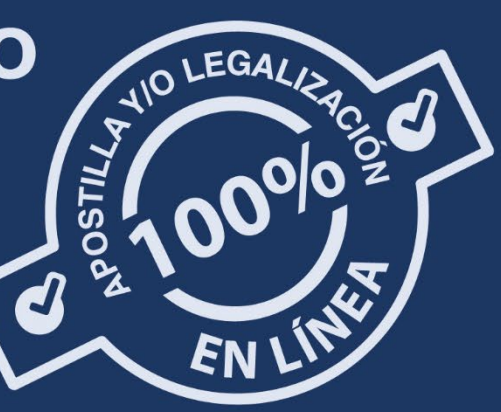

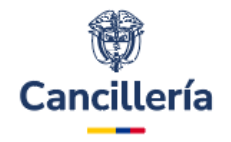

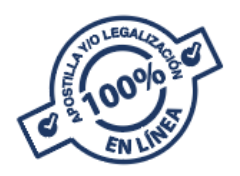

# I. Trámite automático de Apostilla o Legalización de registros civiles expedidos por los consulados:

I. Registros civiles expedidos <u>a partir del 21 de noviembre</u> <u>de 2016</u>:

### Trámite automático:

- Ingresa al sitio web <u>https://tramites.cancilleria.gov.co/apostillalegalizacion/solicit</u> <u>ud/inicio.aspx</u>
- Selecciona la opción: "Documentos electrónicos con firma digital – Documentos firmados por Cónsul Colombiano o Ministerio de Relaciones Exteriores".

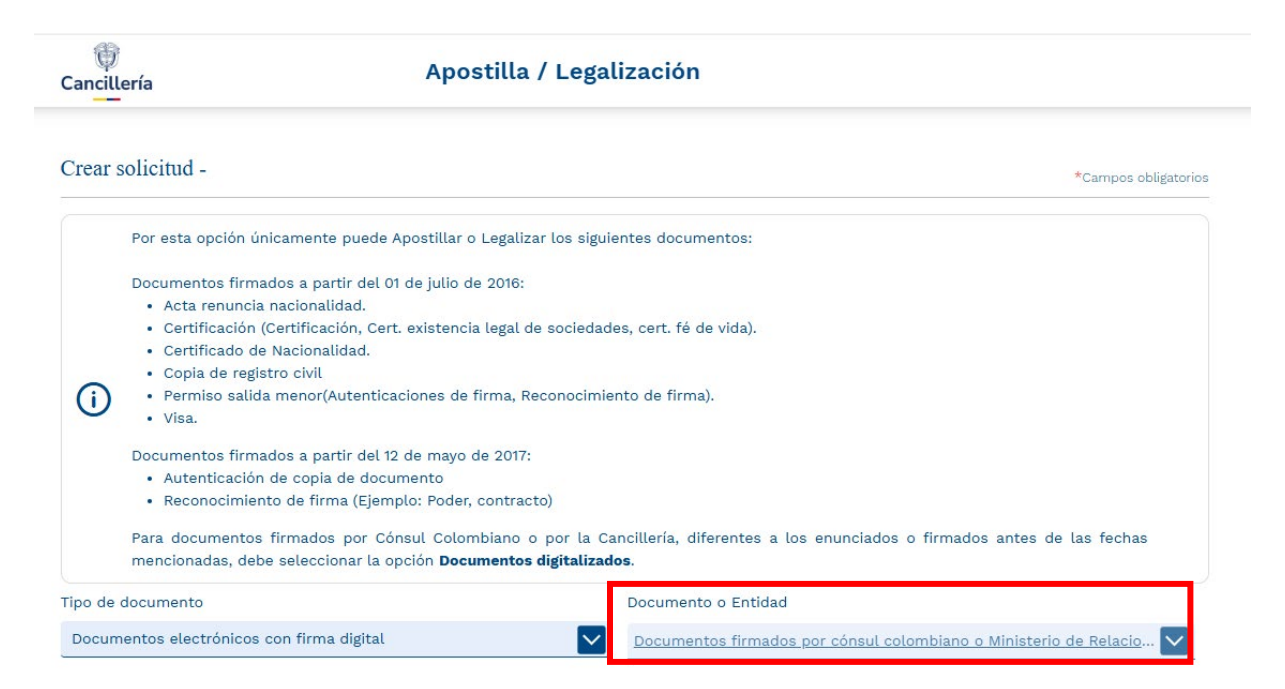

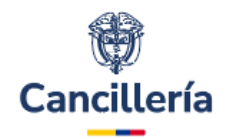

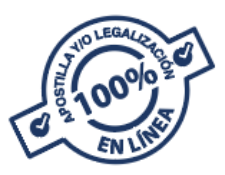

 Digita el código de verificación que se encuentra en el registro civil y la fecha de expedición.

| *Campos obligatorios<br>5<br>Datos pago | (4)           | finisterio de Relaciones Exteriores | mento firmado por cónsul o Mir  | Crear Solicitud - Docu   |
|-----------------------------------------|---------------|-------------------------------------|---------------------------------|--------------------------|
| 5<br>Datos pago                         | 4             |                                     |                                 |                          |
| Datos pago                              | -             | 3                                   | 2                               | 0                        |
|                                         | Forma de pago | Validar documento                   | Datos documento                 | Datos Personales         |
|                                         |               |                                     |                                 | Datos documento          |
|                                         |               | Trámite *                           |                                 | País destino documento * |
|                                         |               | APOSTILLA                           |                                 | ESPAÑA                   |
|                                         |               | al país ESPAÑA se APOSTILLA         | ue requieren ser presentados al | ESPAÑA                   |

- No necesita adjuntar ningún documento.
- Recuerde verificar que los datos estén correctos, en el paso 3 del trámite, antes de pagar. Una vez validado el contenido del documento realice el pago en la página de la Cancillería, obtendrá la apostilla o legalización de forma inmediata. Si hay algún error, contacte a este Ministerio a través de contactenos@cancilleria.gov.co
- Conserve el número de solicitud que empieza con 52
- Una vez validado el contenido del documento <u>realice el pago</u> <u>en la página</u> de la Cancillería, obtendrá la apostilla o legalización de forma inmediata.

### II. Registros civiles expedidos <u>antes del 21 de noviembre de 2016</u>:

 Paso 1: Escanee o digitalice en formato PDF el Registro Civil que necesita apostillar o legalizar asegurándose que esté completo y sea legible por ambas caras. (No debe superar 11 MG).

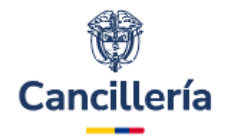

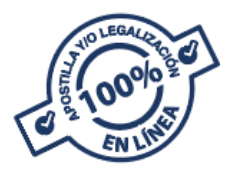

- Paso 2: Ingrese al sitio web <u>https://tramites.cancilleria.gov.co/apostillalegalizacion/solicitud/ini</u> cio.aspx
- Selecciones la opción "Documentos digitalizados Otros documentos"

| Cancillería                                                                                                    | Apostilla / Legalización                                                                                                    |                                                                                                    |
|----------------------------------------------------------------------------------------------------|----------------------------------------------------------------------------------------------------|----------------------------------------------------------------------------------------------------|
| Crear solicitud -                                                                                                    |                                                                                                    | *Campos obligatorio                                                                                                    |
| Por esta opción ap<br>Antes de realizar s<br>• El documento<br>los requisitos<br>• El funcionario<br>• Al escanear o | ostille o legalice los documentos que no se encuentran en el listado de "Do<br>u solicitud, sí el documento está firmado a mano alzada, tenga en cuenta lo s<br>para solicitar la expedición de Apostilla o Legalización debe estar firmado p<br>(haga clic aquí). La firma debe estar acompañada del nombre, cargo, Entidad<br>público que firmó su documento debe estar registrado en el Ministerio de Re<br>ditializar el documento, verifique que en el archivo PDF que va a enviar, se el | ocumentos electrónicos con firma digital".<br>siguiente:<br>oor el funcionario público de acuerdo con<br>y fecha.<br>laciones Exteriores.<br>ncuentre toda la información clara, legible |
| y completa.                                                                                                    |                                                                                                    |                                                                                                    |
| Fipo de documento                                                                                                    | Documento o Entidad                                                                                                    |                                                                                                    |
|                                                                                                    |                                                                                                    |                                                                                                    |

### • Paso 3: Complete los datos:

- Ingrese el correo electrónico.
- Elija el país de destino del documento
- Cargue el registro civil escaneado
- Conserve el número de solicitud que empieza con 52
- Paso 4. Revise en su correo electrónico o en el sitio web, en la opción "Consulte su trámite": <u>https://tramites.cancilleria.gov.co/apostillalegalizacion/consulta/tr</u> <u>amite.aspx</u>, el resultado del estudio de su documento
- Verifique que los datos estén correctos, si su documento fue aprobado. El tiempo de respuesta de un trámite de apostilla o de legalización en estudio, dependerá del número de solicitudes en espera, sin superar el término máximo de tres (3) días hábiles.
- Paso 5: Una vez validados los datos del documento <u>realice el pago</u> <u>en la página</u> de la Cancillería, obtendrá la apostilla o legalización de forma inmediata.

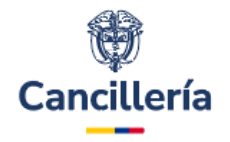

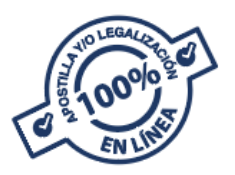

## Si el registro civil expedido antes del 21 de octubre de 2016 fue rechazado, cuenta con las siguientes opciones para realizar su trámite.

- Opción 1: Solicite una copia auténtica en el consulado donde realizó la inscripción del registro y realice el trámite de apostilla o legalización bajo la opción: "Documentos electrónicos -Documentos firmados por Cónsul Colombiano o Ministerio de Relaciones Exteriores". (Ver Registros civiles expedidos <u>a</u> <u>partir del 21 de noviembre de 2016)</u>
- Opción 2: Comuníquese con una Oficina de Registro Civil especial, auxiliar o municipal más cercana para solicitar una copia auténtica de su registro civil. Realice los pasos descritos en Trámite automático de Apostilla o Legalización de registros civiles expedidos por Registradurías